## ■緊急情報(特別警報)表示

地図画面を表示中に受信するとただちに表示 されます。

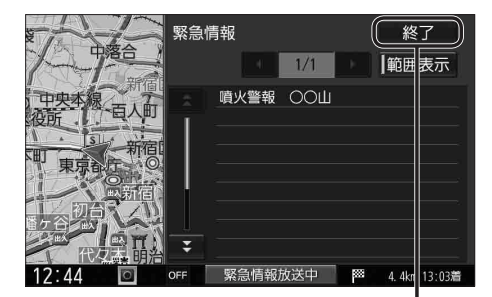

終了 を選ぶと、緊急情報画面が消去され、 地図画面に戻ります。

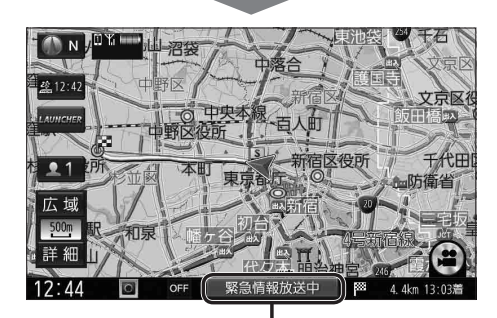

地図画面で情報バーの 緊急情報放送中 を選ぶと、 緊急情報画面(詳細情報)が表示されます。

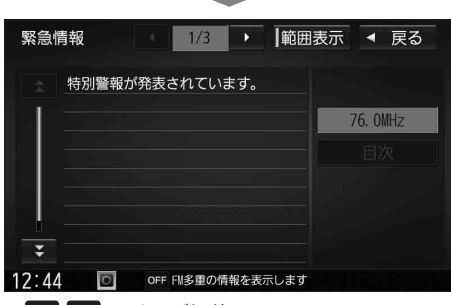

- 🚺 🗋 : ページ切換
- 💽 🛃 : 行を送る/戻す
- ●走行中に見ることはできません。
- 情報自体の提供が無い場合は表示されません。

気象・災害情報表示

気象(1時間あたり50 mm以上の大雨など)の 情報を受信すると、地図にVICSマークが表示 され、対象となる範囲が表示されます。

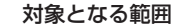

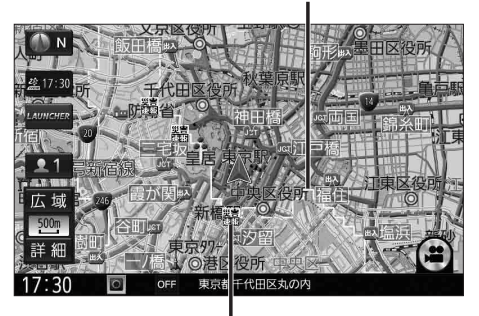

VICSマーク(例:大雨) タッチすると、詳細情報を表示します。

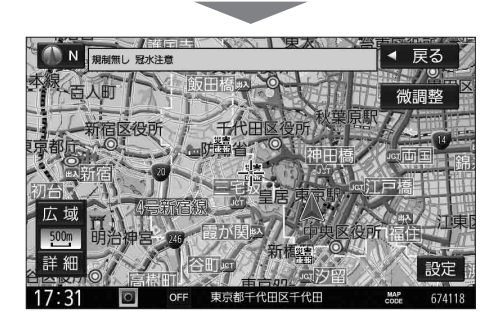